四步解决存储空间滥用问题 PDF转换可能丢失图片或格式, 建议阅读原文

https://www.100test.com/kao\_ti2020/275/2021\_2022\_E5\_9B\_9B\_ E6 AD A5 E8 A7 A3 E5 c67 275690.htm 由于服务器面向全 体局域网用户开放,若不对用户的使用空间进行限制的话, 很有可能一部分用户会在网上存放如歌曲、电影等大容量文 件,进而占用大量的磁盘空间,造成服务器空间的浪费。这 样,经过一段时间之后,再大的磁盘空间都会被用光,而此 时需要向服务器存放重要文件的用户可能会因为磁盘空间已 经被占满,无法正常地使用存储服务。现在很多公司的服务 器都启用了磁盘配额管理,但使用一段时间后经常会遭到一 些员工的抱怨,他们通常都强调自己的文件是多么多么的重 要,以便申请更多的存储空间。然而当细心的网管员维护服 务器空间的时候,却发现了大量的"加勒比海盗2"、"蜘蛛 侠1~3"等HDTV格式的文件。如何在启用磁盘配额的基础上 更加严格地管理公司的文件服务呢?本文将带领读者体验一 下Windows Server 2003 R2提供的File Server Management(下 称FSM)MMC以及File Server Resource Manager(FSRM)的威力。 部署文件存储管理 文件服务器资源管理是Windows Server 2003 R2的新增功能,其软件包在R2的第2张CD上。我们首先 打开"控制面板",然后在"添加或删除程序"中单击"添 加/删除Windows组件"。在"Windows组件向导"对话框中 ,选中"管理和监视工具"复选框,再单击"详细信息" 在图1位置上选择安装文件服务器资源管理器组件。安装完毕 后,可能需要重新启动服务器。如果在生产网络中部署FSRM ,请选择合适的时间段。 您既可以在"开始"菜单上,选择

"程序", 再单击"管理工具", 然后单击"文件服务器资 源管理器",也可以在原有MMC控制单元中增加文件资源管 理器,展开FSRM界面,如图2所示。下面我们将全面体验磁 盘配额管理、文件存储过滤和全面掌握存储情况三大主要功 能。磁盘配额管理 FSRM与NTFS的磁盘配额功能一样,提供 了用户存储空间的限制功能,我们可以在左侧栏中依次点击 " 配额管理 " 、 " 配额模版 " 。此时, 在中间栏中我们发现 系统已经提供了包含管理、限制和监控三种功能的6个模板。 如果不符合我们的要求,还可以自定义相应的模版。1.定义 模版 点击在最右侧栏中的"创建配额模板", 在图3显示的 位置中创建一个全新的模板,输入模板名称和配额标签,然 后在配置配额的"空间限制"选项中,指定限制空间的数量 ,并在配额类型中选择"硬/软"配额。提示在定义新模板 时,可以复制某一个已存在的模板信息,这样将会省却很多 时间。另外,硬配额是指用户文件在达到空间限制后不再提 供存储服务,并在数据量达到每个配置的阈值时生成通知, 而软配额不实施强制配额限制,但生成所有配置的通知。 2. 设置通知功能选中图3中某一个需要编辑的阈值,然后点击 "编辑"。管理员可以设置的阈值类似配额限制时的5种响应 类型:发送电子邮件通知、记录事件、执行命令、脚本和生 成报告等。 例如管理员想配置电子邮件通知,您就可以在" 电子邮件"选项卡上选中"发送电子邮件给以下管理员"对 话框,并输入将接收通知的管理账户名称,如mike@test.com 。与此同时,如果管理员还想通知这个"超额完成任务"的 用户,那么就可以选中"发送电子邮件给超出阈值的用户" 复选框。 括号中的文字插入了产生通知的配额事件相关可

变信息。例如, [Source lo Owner]变量将插入用户名或将文件 保存到磁盘的应用程序。使用"插入变量"按钮则会在正文 中插入其他变量。 "事件日志"、"命令"和"报告"选 顶卡的配置基本与邮件设置相同,读者可自行编辑。最后, 单击"确定"保存阈值,再单击"确定"保存模板。3.启用 " 配额 " 在 " 配额管理 " 中选择 " 配额 " , 在最右侧栏上方 点击"创建配额"标签。在"配额路径"下键入对网络用户 开放存储的文件夹路径,选择我们刚才建立的配额模板,单 击"创建"。提示 FSRM的配额功能有不少的改进,但读者 不要误以为它可以代替NTFS配额。由于FSRM不能对个别用 户的磁盘用量进行限制,所以必须配合Windows Server 2003原 有的NTFS配额来共同使用。 文件存储过滤 前文中说到,很 多公司的文件服务器除了存储日常办公室常用的Word、Excel 、PowerPoint等文档外,还时常的被公司员工用来存储大量 的MP3、电影、家庭录像等与工作没有关系的文件。下面我 们将介绍FSRM的文件屏蔽功能。 与配额管理一样,我们首 先要建立屏蔽模版。如图5中所示,管理员可以屏蔽预知的用 户私有文件,如电影文件等。首先点击"音频文件和视频文 件",然后点击右侧的"编辑按钮",系统已经包含大量的 音视频文件类型,您可以添加一些特殊的文件类别,最后点 击生成模版。 全面掌控存储情况 用户可在存储资源管理器的 "存储报告管理"中生成存储服务器上文件使用情况的报告 。默认情况下,FSRM将以DHTML格式保存报告。用户也可 使用HTML、XML、DSV以及文本格式保存报告,报告的默 认位置在%Systemroot%\StorageReports\文件夹的子目录中。您 还可以按照计划任务的形式,让系统每隔一定时间段向管理

员发送报告通知,这项任务设置比较简单,读者可以参照下 面的范例自行完成,测试本文中我们所设置的功能是否已经 开始执行。下面给出一个完整的计划生成报告案例。当用户 完成将某些配额应用到服务器卷之后,在"存储报告管理" 中,单击"计划一个新报告任务"操作,并创建一个带有以 下参数的报告任务: 范围:服务器中对用户开放的共享文 件夹(例如D:\files\_storage等) 报告数据:配额使用率、文件 屏蔽审核与取消、其他报告选项) 最小配额使用量:20%

报告格式:DHTML 发送地址:发送报告到你的电子邮件 计划任务:一次 计划开始时间:当前系统时间10分钟很多公司在服务器上部署FSRM后都取得了意想不到的效果。这些收益大多包含在两个方面,一方面是管理员从手工检索文件存储情况转变为自动分析,很大程度上减少了日常工作量;另外一方面就是公司的服务器磁盘空间突然变得不再紧张了,在技术上解决了服务器空间滥用的情况,降低了管理成本和磁盘升级的成本。100Test下载频道开通,各类考试题目直接下载。详细请访问 www.100test.com